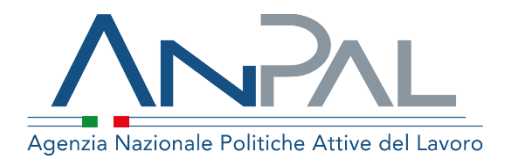

# MANUALE Cruscotto regione e Accreditati regionali

**Operatore Master sede accreditata** Aggiornato al 23/11/2020

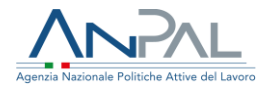

### Revisioni

| Data       | Versione | Par. modificati | Motivo della modifica |
|------------|----------|-----------------|-----------------------|
| 23/11/2020 | v.1.0    |                 | Prima stesura         |

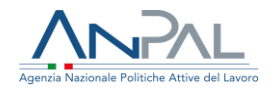

### Sommario

| 1 | . In | troduzione                       | 4 |
|---|------|----------------------------------|---|
| 2 | . Ва | andi e Politiche Attive          | 4 |
|   | 3.1. | Ricerca Bandi e Politiche Attive | 4 |
|   | 3.2. | Gestione delle adesioni al bando | 5 |
|   |      |                                  |   |

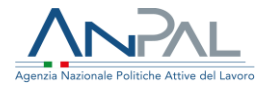

# 1. Introduzione

Il presente manuale ha l'obiettivo di fornire agli operatori Master della sede accreditata indicazioni sulle funzionalità presenti all'interno del servizio "Cruscotto regioni e accreditati regionali" che consentono di ricercare i Bandi e le politiche attive e inserire o revocare le adesioni a tali bandi.

## 2. Bandi e Politiche Attive

Cliccando sulla voce di menù "Bandi e Politiche Attive" è possibile accedere alle funzionalità di ricerca di Bandi e Politiche attive.

#### 3.1. Ricerca Bandi e Politiche Attive

La pagina di ricerca è la seguente:

| Home → / Bandi e Politiche Attive   |        |                          |       |          |
|-------------------------------------|--------|--------------------------|-------|----------|
| Ricerca Bandi e Politiche Attive    | Ð      |                          |       |          |
| Data inizio validità:<br>gg/mm/aaaa | Data f | ine validità:<br>mm/aaaa | CERCA | CANCELLA |
|                                     |        |                          |       |          |

#### Figura 1 - Ricerca bandi e Politiche Attive

È possibile effettuare una ricerca:

- senza impostazione dei filtri, viene mostrata la lista di tutti i bandi
- inserendo data inizio validità e/o data fine validità, è possibile ricercare bandi e politiche attive che risultano validi nell'arco temporale definito.

La ricerca delle sedi viene effettuata dopo aver cliccato sul pulsante "Cerca". Per fare una nuova ricerca utilizzare il pulsante "Cancella".

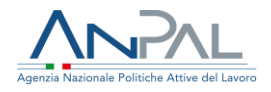

| Lista bandi                                                      |                      |                    |        |
|------------------------------------------------------------------|----------------------|--------------------|--------|
| Bando/Politica attiva                                            | Data inizio validità | Data fine validità | Azioni |
| AdR RdC Assegno di Ricollocazione per il Reddito di Cittadinanza | 01/06/2019           | 31/12/9999         | í≡     |
| AdR Assegno di Ricollocazione (fase a regime)                    | 06/03/2018           | 19/02/2020         | #≡     |
| Elementi per pagina 10 🗸                                         |                      |                    |        |

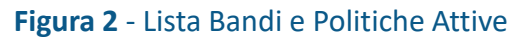

Per ciascuna bando sono mostrate le seguenti informazioni:

- Denominazione
- Data inzio validità
- Data fine validità
  - Azione "Adesioni", consente di accedere alla pagina di adesione al bando.

Gli elementi della lista possono essere ordinati in base a ciascun campo presente in intestazione alla tabella, eseguendo un click del mouse su di essi.

È possibile selezionare il numero di elementi da visualizzare in lista: 5, 10, 15, 20, 25.

#### 3.2. Gestione delle adesioni al bando

Tramite icona <sup>≇</sup> si accede alla pagina che consente di visualizzare la lista delle proprie sedi iscritte all'Albo Nazionale dei soggetti accreditati ai servizi per il Lavoro e per ciascuna di esse aderire o revocare l'adesione al bando selezionato.

| Denominazione<br>AdR RdC Assegno di Ricollocazione per il Reddito di<br>Cittadinanza |               | Data inizio validità<br>01/06/2019 | Data fine valio<br>31/12/9999 | dità        |                       |  |
|--------------------------------------------------------------------------------------|---------------|------------------------------------|-------------------------------|-------------|-----------------------|--|
| ista bandi                                                                           |               |                                    |                               |             | _                     |  |
| Codice fiscale / P.Iva                                                               | Denominazione | Indirizzo                          | Data adesione                 | Data revoca | Adesione              |  |
| 01006600017                                                                          | CLESA SRL     | VIALE SANTA CROCE 2                |                               |             | ~                     |  |
| 01006600017                                                                          | CLESA SRL     | PROVA                              |                               |             | ~                     |  |
| 01006600017                                                                          | CLESA SRL     | PROVA 2                            |                               |             | ~                     |  |
| Elementi per pagina 10 🗸                                                             |               |                                    |                               | ec ec       | а <mark>1</mark> р ур |  |

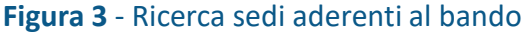

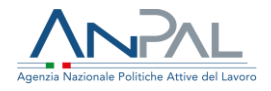

Per ciascuna sede sono mostrate le seguenti informazioni:

- Codice Fiscale/ P.iva
- Denominazione
- Indirizzo
- Data adesione
- Data revoca
  - Azione spunta grigia: non aderisce al bando; azione spunta verde: aderisce al bando.

Gli elementi della lista possono essere ordinati in base a ciascun campo presente in intestazione alla tabella, eseguendo un click del mouse su di essi.

È possibile selezionare il numero di elementi da visualizzare in lista: 5, 10, 15, 20, 25.

Per aderire al Bando fare click sull'icona spunta grigia. Per revocare un'adesione fare click sull'icona spunta verde.

**Nota bene**: le sedi per le quali è possibile inserire un'adesione al bando sono quelle che risultano iscritte all'Albo Nazionale dei soggetti accreditati ai servizi per il lavoro. In caso di revoca di tale iscrizione di una sede verranno in automatico revocate tutte le adesioni ai bandi di quella sede.